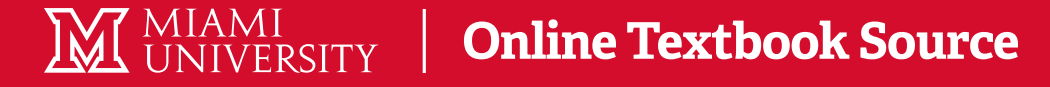

## How to Order From Your myMiami

| Search                                                                                                   | . de                                                                                                    | RETURN TO HEAU SITE MAP HELP EXIT                                                                                                    |
|----------------------------------------------------------------------------------------------------|----------------------------------------------------------------------------------------------------|----------------------------------------------------------------------------------------------------|
| Student & F                                                                                              | Financial Aid                                                                                                    |                                                                                                    |
| Enrollment status f                                                                                      | for verification purposes will be based on the following number of                                                                  | f actively registered credit hours:                                                                                                    |
| Undergraduate S<br>Fultime status: 12<br>Three Quarter time<br>Halftime status: 6-<br>Less than halftime | Rudents<br>2 or more credit hours<br>e status: 5-11 credit hours<br>-0 credit hours<br>status: -0 credit hours                      |                                                                                                    |
| Graduate Studen<br>Fulltime status: 9<br>Three Quarter Tim<br>Halftime status: 5-<br>Less than halftime  | its<br>or more credit hours<br>e stabus: 7-8 credit hours<br>-6 credit hours<br>stabus: -5 credit hours                             |                                                                                                    |
| Courses from whic<br>determine continue<br>Financial Aid                                                 | ch a student withdraws and in which s/he receives a grade of 'm'<br>ed eligibility," cloan deferments and insurance coverage before | will not exact in accellationizing againstead bargs when determining a student's evolution status. Students are strongly encouraged to co<br>taking an action that will drap their envolutes tablas below full-form. |
| Apply for financial aids<br>Registration<br>Orek your registration<br>Student Record                     | e reine<br>n data<br>n data<br>3                                                                                                    | newtris nediect status assays your a savels.<br>I the course you sallest during registration or drogaladd.                                                                                                    |

Log into your myMiami and select the Banner icon under Quick Tools. Select the **Student Services & Financial Aid** tab and choose **Registration.** 

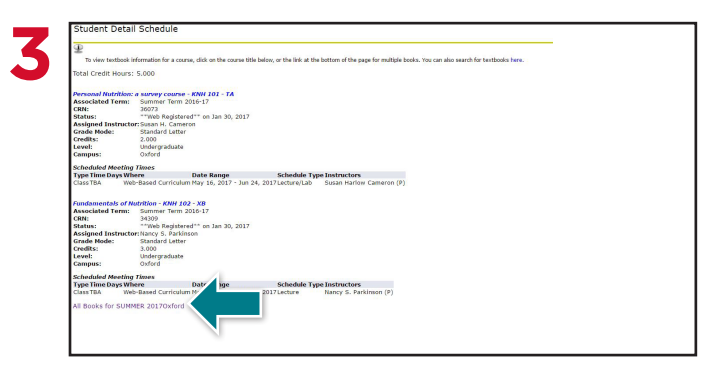

At the bottom of the page, select the **All Books** link to view your required materials for that semester.

| Shipping Previous Address                         |                          |     |         |  | -                                            | E-z Americ                              | an Sign Language            |
|---------------------------------------------------|--------------------------|-----|---------|--|----------------------------------------------|-----------------------------------------|-----------------------------|
| - Select to Use Previous                          | Address                  | *   |         |  |                                              | 156N: 97807                             | 54144505                    |
| Ship to Store<br>* required fields<br>Full Name * |                          |     |         |  | Course:<br>Condition:<br>Quantity:<br>Price: | Ovford SPA 1<br>NEW<br>1 A Re<br>514.25 | 101 TABeginning ASL<br>move |
| Address Line 1*                                   |                          |     |         |  | Items in C<br>Subtotal:                      | нт                                      |                             |
| City*                                             |                          |     |         |  |                                              |                                         |                             |
| State/Province*<br>Zip/Postal Code*               | Select a State           | •   |         |  |                                              |                                         |                             |
| Country*                                          | United States of America |     |         |  |                                              |                                         |                             |
|                                                   |                          | _ / | <b></b> |  |                                              |                                         |                             |

Enter your shipping information and select **Continue** to choose your shipping method.

| lange |   |   |   |  |
|-------|---|---|---|--|
|       |   |   |   |  |
|       |   |   |   |  |
|       |   |   |   |  |
| •     |   |   |   |  |
|       |   |   |   |  |
|       |   |   |   |  |
|       | • | • | - |  |

Select **Student Detail Schedule**, choose the current semester from the drop-down and select **Submit**.

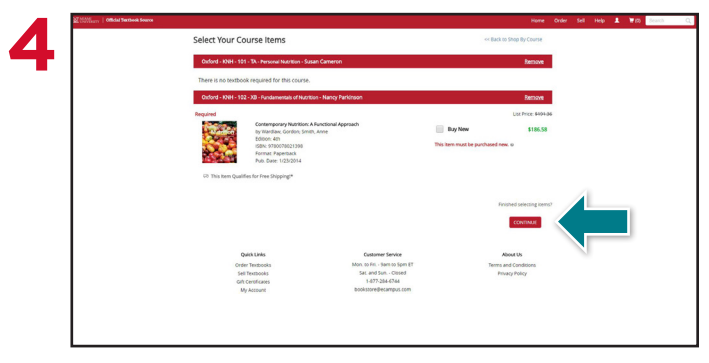

Choose your purchasing options and select **Continue.** Review your selections and select **Proceed to Checkout.** 

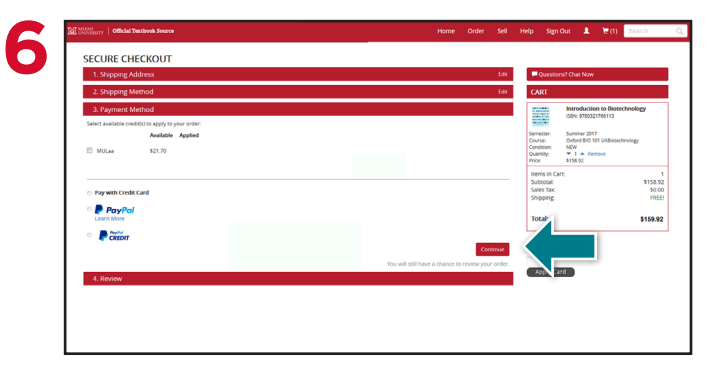

If funds exist on your student account, you may choose that as your method of payment by selecting the bubble next to your preference(s). You may also choose to pay with credit/debit card or PayPal.\* Select **Continue** to review your order a final time.

\*If a rental is selected, a credit card is required at checkout. Although, the card will not be charged unless the book is not returned.